#### איור 4 לוח אחורי

| משמעות                                                                                                    | צבע/מצב      | LED                     |
|----------------------------------------------------------------------------------------------------|--------------|-------------------------|
| ההתקן מכובה                                                                                                    | כבוי         | System Status<br>(שמאל) |
| ההתקן מאתחל, לא מוכן לשימוש                                                                                                    | ירוק - מהבהב |                         |
| ההתקן נמצא כבר בשימוש                                                                                                    | ירוק - יציב  |                         |
| ההתקן פועל במצב מוגבל. עונה לאחד משני התנאים<br>הבאים:<br>Uplink negotiated in sub-optimal speed<br>(1Gbps), או<br>Ethernet radio is in non High-Throughput<br>(HT) mode | ירוק - מהבהב |                         |
| ההתקן כבוי, או שני משדרי הרדיו מושבתים                                                                                                    | כבוי         | Radio Status<br>(ימין)  |
| שני משדרי הרדיו מאופשרים במצב גישה                                                                                                    | ירוק - יציב  |                         |
| רדיו אחד מאופשר במצב גישה                                                                                                    | ירוק - מהבהב |                         |
| שני משדרי הרדיו מאופשרים במצב ניטור                                                                                                    | כתום - יציב  |                         |
| רדיו אחד מאופשר במצב ניטור, רדיו אחד מושבת                                                                                                    | כתום - מהבהב |                         |
| <ul> <li>ירוק: רדיו אחד במצב גישה</li> <li>כתום: רדיו אחד במצב ניטור</li> <li>אדום: רדיו אחד במצב שגיאה</li> </ul>                                                       | מתחלף        |                         |

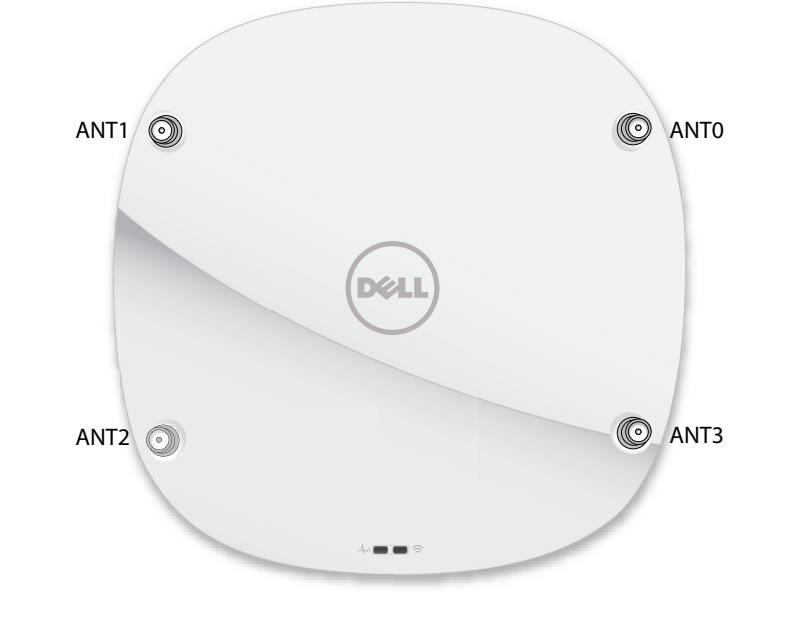

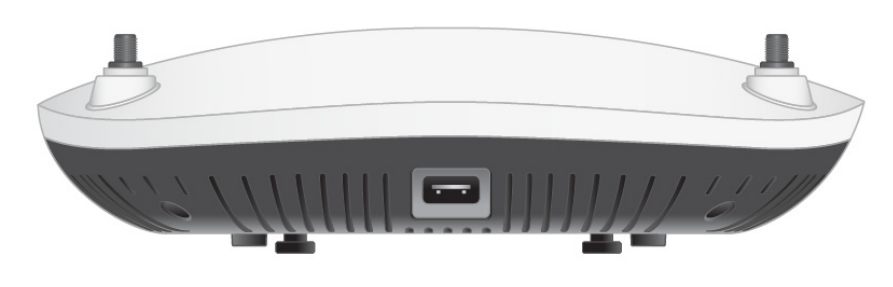

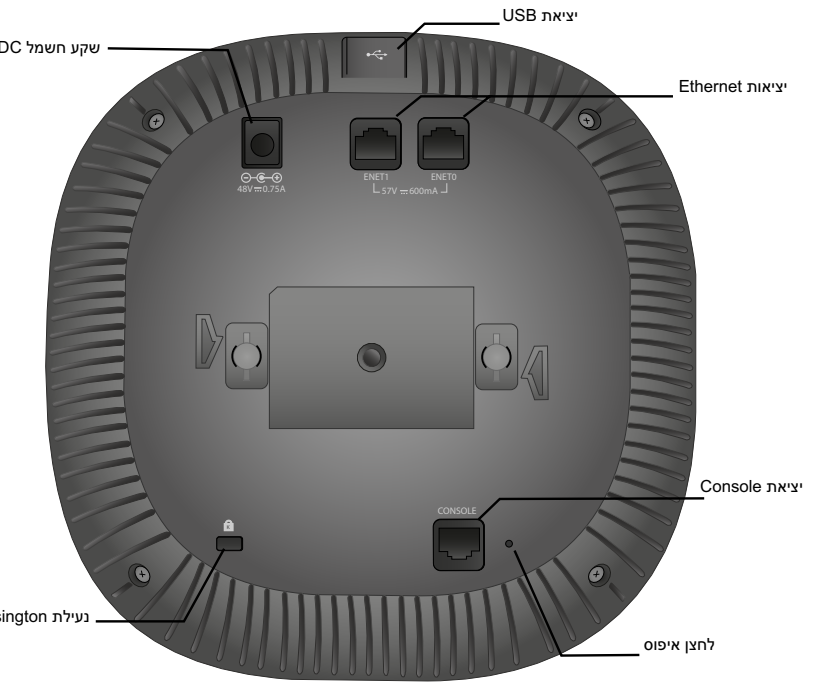

#### Console יציאת

יציאת המסוף מאפשרת למשתמש לחבר את נקודת הגישה ישירות למסוף טורי או למחשב נייד לצורך ניהול מקומי. חבר את ההתקן ישירות למסוף או לשרת מסוף באמצעות כבל .Ethernet

היציאה היא מחבר RJ45 עם תרשים הפינים מוצג ב: איור 5.

#### איור 5 תרשים פינים של יציאה טורית

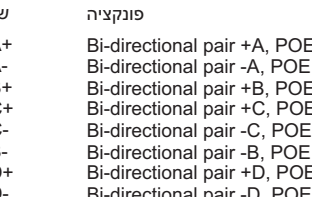

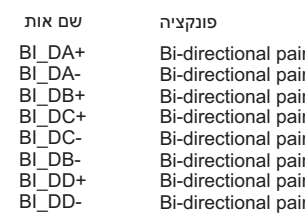

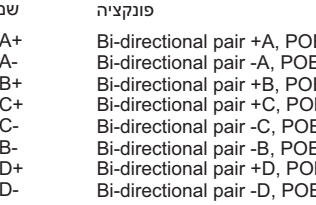

Bi-directional pair +A, POE Negative Bi-directional pair -A, POE Negative Bi-directional pair +B, POE Positive i-directional pair +C, POE Positive Bi-directional pair -C. POE Positive Bi-directional pair -B, POE Positive Bi-directional pair +D, POE Negative Bi-directional pair -D, POE Negative

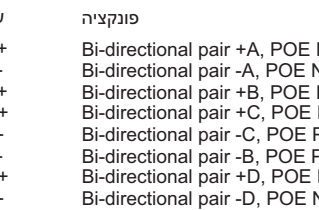

BI\_DA-BI\_DB+ BI\_DC+ BI\_DC-BI\_DB-BI\_DD+ BI\_DD-

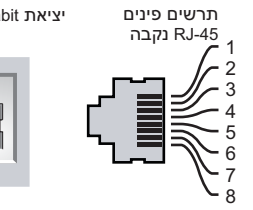

Ethernet

# Ethernet יציאות

הלוח האחורי של נקודת הגישה מסדרת 330 מצויד שבתי יציאות אנטנה (ENETO ו-ENET1) כדי לספק קישוריות של רשת חוטית. יציאות אלו תומכות במקורות תואמים של Powered Device (נומינלי) 56VDC, מקבלות (PoE) IEEE Power over Ethernet PoE midspan מוגדר סטנדרט מ- (PSE) Power Sourcing Equipment מוגדר סטנדרט מ- (PD) injector, או תשתית רשת התומכת ב- PoE.

יציאת MDI/MDX RJ45 :ENET0 מסוג 100/1000/2500Base-T נו חישה אוטומטית.

יציאת MDI/MDX RJ45 :ENET1 מסוג 100/1000Base-T עם חישה אוטומטית.

#### הריץ נעילה Kensington

סדרת 330 מצוידת בחריץ נעילה מסוג Kensington לאבטחה נוספת, המוצג ב: איור 4.

#### לחצן איפוס

ניתן להשתמש בלחצן האיפוס כדי להחזיר את נקודת הגישה להגדרות ברירת המחדל של היצרן. לאיפוס נקודת הגישה, פעל לפי השלבים הבאים:

- . כבה את נקודת גישה.
- 2. לחץ והחזק את לחצן האיפוס, באמצעות חפץ קטן וצר, דוגמת מהדק נייר.
- הפעל את נקודת הגישה ללא שחרור לחצן האיפוס. נורית ההפעלה תהבהב תוך 5 שניות. 4. שחרר את לחצן האיפוס.

נורית ההפעלה תהבהב שוב תוך 15 שניות כדי לציין שהאיפוס הושלם. נקודת הגישה תמשיך כעת בתהליך האתחול עם הגדרות ברירת המחדל של היצרן.

#### חשמל

היציאות ENET0 ו- ENET1 תומכות ב- PoE-in, ומאפשרות ליציאה אחת למשוך חשמל ממקור 802.3at.

אם PoE אינו זמין, נקודת הגישה מצוידת בשקע חשמל יחיד של 48V/28W DC אם PoE נמכר בנפרד). AP-AC-48V36 AC-to-DC בערכת מתאם

כאשר זמין מקור חשמל הן דרך B02.3at והן דרך DC, מקור החשמל דרך DC יקבל עדיפות. נקודת גישה תמשוך סימולטנית זרם מינימלי ממקור ה- PoE. במקרה של כשל מקור החשמל דרך DC, נקודת הגישה תמתג אל מקור 802.3at.

סדרת 330 פועלות ללא הגבלות כאשר היא מופעלת באמצעות מקור DC או DC 802.3at PoE. במצב זה ממשק USB מאופשר ומעניק תמיכה של עד 1A/5W להתקן מופעל (PD).

טבלה 2 מצבי הפעלה

| USB   | הגבלות     | מקור חשמל             |
|-------|------------|-----------------------|
| 1A/5W | ללא הגבלות | DC (AP-AC-<br>48V36W) |
| 1A/5W | ללא הגבלות | PoE 802.3at           |

## לפני שתתחיל

הערה: הצהרת FCC: סיום לא נאות של נקודות גישה המותקנות בארצות הברית, שמוגדרות לבקרים מדגמים שאינם אמריקניים, תהיה הפרה של הרשאת FCC לאישור הציוד. כל הפרה במתכוון או במזיד מסוג זה עלולה להביא לדרישה מטעם FCC לסיום מיידי של התפעול ועלולה להיות כפופה לחילוט (CFR 1.80).

#### :EU Statement הערה:

Lower power radio LAN product operating in 2.4 GHz and 5 GHz bands. Please refer to the W-Series ArubaOS User Guide/W-Series Instant User Guide for details on restrictions.

Produit radio basse puissance pour réseau local opérant sur les fréquences 2,4 GHz et 5 GHz. Consultez le Guide de l\qutilisateur d\qArubaOS pour plus de détails sur les limites d\qutilisation

Niedrigenergie-Funk-LAN-Produkt, das im 2,4-GHz und im 5-GHz-Band arbeitet. Weitere Informationen beüglich Einschränkungen finden Sie im ArubaOS User Guide.

Prodotto radio LAN a bassa potenza operante nelle bande 2,4 GHz e 5 GHz. Per informazioni dettagliate sulle limitazioni, vedere la ArubaOS User Guide.

#### רשימת בדיקה לקדם התקנה של נקודת גישה

לפני שתתקין את נקודת הגישה מסדרת 330, ודא שיש ברשותך את הדברים הבאים:

- כבל CAT5E או טוב יותר
- אחד ממקורות החשמל הבאים:
- מקור IEEE 802.3af או IEEE 802.3at תואם IEEE 802.3at מקור ה- PoE יכול להיות כל בקר מצויד במקור חשמל (PSE- power source midspan PSE או התקן (equipment
  - (נמכרת בנפרד) Dell AP-AC-48V36 ערכת מתאם

עבור W-AP335 ו- W-AP334 בלבד:

- בקר Dell מתוספק ברשת:
- קישוריות רשת 2/3 Layer לנקודת הגישה
  - אחד משירותי הרשת הבאים:
- (ADP) Dell Discovery Protocol
  - שרת DNS עם רשומת "A"
- שרת DHCP עם אופציות ספציפיות לספק.

הערה: Dell, בהתאמה לדרישות ממשלתיות, תכננה נקודות גישה מהסדרה -330 באופן שבו רק מנהלי רשת מורשים יוכלו לשנות את ההגדרות. למידע נוסף על תצורת נקודת W-Series ArubaOS Quick Start Guide/W-Series Instant Quick בגישה, עיין ב: Start Guide My Series ArubaOS User Guide My Series Start Guide and W-Series ArubaOS User Guide/W-Series Instant User .Guide

## אימות קישוריות של קדם התקנה

ההוראות בסעיף זה חלות על W-AP334 ו-W-AP335 בלבד.

לפני שתתקין נקודות גישה בסביבת רשת, ודא שנקודות הגישה מסוגלות לאתר את הבקר ולהתחבר אליו לאחר ההפעלה.

במיוחד, עליך לוודא את התנאים הבאים:

- כשנקודת הגישה מחוברת לרשת, לכל נקודת גישה מוקצית כתובת IP חוקית
  - נקודות הגישה מסוגלות לאתר את הבקר

להוראות על המיקום ועל אופן החיבור של הבקר W-Series ArubaOS Quick Start .Guide

# Dell Networking 330 Series Access Points מדריך התקנה

נקודות הגישה האלחוטיות Dell 330 Series תומכות בסטנדרטים של IEEE 802.11ac לקבלת ביצועי WLAN גבוהים. התקן זה מצויד בשני משדרי רדיו עם פס כפול, המספקים גישה לרשת ובו-זמנית מנטרים את הרשת. נקודת גישה זו מספקת פונקציונליות גבוהה של 802.11a/b/g ובו-זמנית תומכת בשירותי 802.11ac 5 GHz ובו-זמנית תומכת בשירותי אלחוטיים. טכנולוגיית MU-MIMO) Multiple-output ,Multiple-in) לריבוי משתמשים מאופשרת בעת הפעלה במצב GHz 5 לקבלת ביצוע אופטימלי.

נקודות הגישה W-AP334 ו- W-AP335 פועלות יחד עם בקר Dell, בעוד שאת נקודות הגישה .W-IAP334 ו- W-IAP335 ניתן להגדיר באמצעות בקר וירטואלי מוכלל.

נקודות הגישה האלחוטיות מסדרת 330 מספקות את היכולות הבאות:

- פעולת IEEE 802.11a/b/g/n/ac כנקודת גישה אלחוטית
- evultar solution -כ IEEE 802.11a/b/g/n/ac פעולת
  - פעולת IEEE 802.11a/b/g/n/ac כמנטר ספקטרום
    - IEEE 802.3at תאימות עם מקורות חשמל
      - ניהול מרכזי, הגדרה ושדרוגים
  - (BLE) Bluetooth Low Energy רדיו משולב מסוג

**הערה:** הודע לספק אם קיימים חלקים שגויים, חסרים או פגומים. אם ניתן, שמור על הקרטון, כולל חומרי האריזה המקוריים. השתמש בחומרי האריזה כדי לארוז מחדש את היחידה ולהחזירה לספק, אם נדרש.

# תכולת האריזה

- נקודת גישה I)AP-334 או I)AP-335
- מסילת תקרה של 9/16 ושל 15 /16 אינץ'
- Safety, Compliance, and Warranty Information מדריך
- Dell Instant Quick Start Guide (W-IAP334 and W-IAP335 only)
  - Dell Professional Installation Guide (W-IAP334 only)
- Dell Networking 330 Series Access Points מדריך התקנה (מסמך זה)

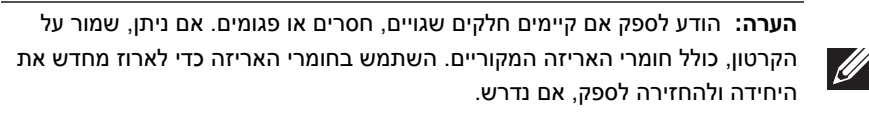

## תוכנה

נקודות הגישה W-AP334 ו- W-AP335 מחייבות את W-Series ArubaOS 6.5.0 ואילך. W-Series ArubaOS User Guide and W-Series ArubaOS למידע נוסף, עיין ב: .Quick Start Guide

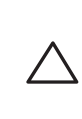

זהירות: נקודות הגישה של Aruba מסווגות כהתקני שידור רדיו וכפופת לתקנות הממשליות בארץ שבה הן מותקנות. מנהלי הרשת אחראיים לוודא שהתצורה והפעולה של ציוד עומדת בכל הסטנדרטים לתקינה בארץ/אזור שלהם. לרשימה Dell W-Series Downloadable מלאה של הערוצים המאושרים בארצך, עיין ב .dell.com באתר *Regulatory Table* 

# סדרת 330 סקירה כללית על חומרה

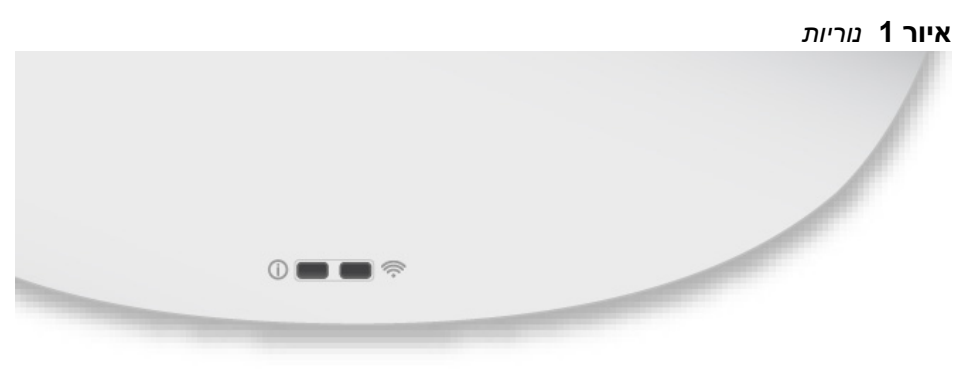

## נוריות

נקודות הגישה מסדרת 330 כוללות שתי נוריות המצינות את מצב המערכת והרדיו של ההתקן. לנוריות יש שלושה מצבי הפעולה שאותם ניתן לבחור בתוכנת הניהול של המערכת.

- מצב ברירת מחדל: ראה את טבלה 1
  - מצב כבוי: הנוריות כבויות
- מצב מהבהב: הנוריות מהבהבות בירוק

## **טבלה 1** מחווני מצב הנוריות של סדרת 330

## מחברי אנטנה חיצונית

נקודות גישה W-IAP334 ו- W-AP334 מצוידות בארבע מחברי אנטנה חיצונית הממוקמים בפינות הקדמיות של נקודת הגישה (ראה את איור 2).

איור 2 מחברי אנטנה חיצונית

זהירות: רמות EIRP) Equivalent Isotropically Radiated Power) עבור התקני אנטנה חיצוניים אינם יכולים לחרוג ממגבלות התקינה שנקבעו על-ידי הארץ/ התחום שבהם היא פועלת. המתקינים נדרשים לרשום את הגברת האנטנה בתוכנת ניהול מערכת.

# ממשק USB

 $\square$ 

סדרת 330 מצוידת בממשק USB לשם קישוריות עם מודמים סלולריים והתקני לקוח USB אחרים.

כאשר יציאת ה- USB מופעלת על-ידי מקור חשמל 802.3at או DC, היא יכולה לספק עד 5W/ .1A

בעת הפעלה באמצעות מקור 802.3af, יציאת ה- USB מושבתת.

**USB איור 3** יציאת

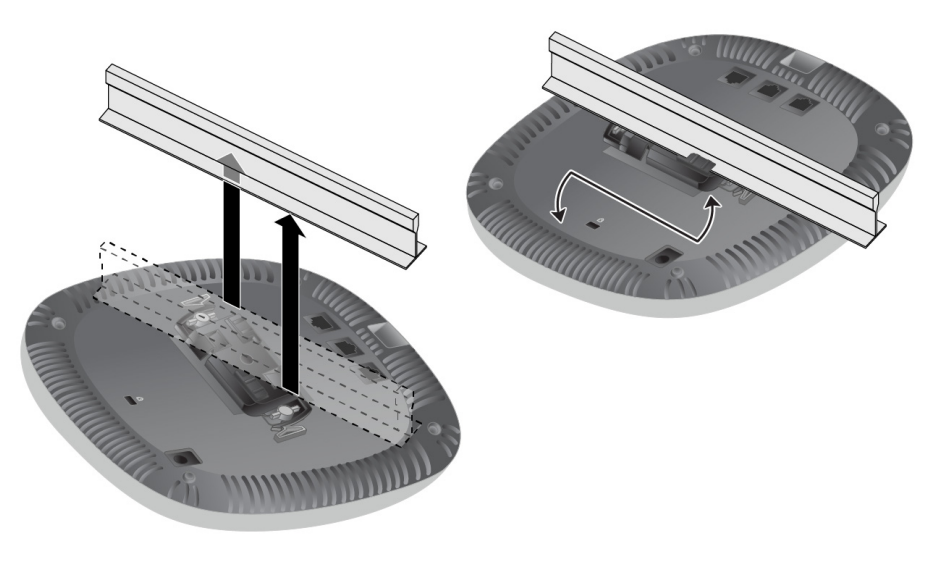

הפרמטרים ל- Provisioning (תספוק שירותי טלקומוניקציה) ייחודיים לכל נקודת גישה. הגדרה ראשונית של פרמטרים מקומיים אלה של נקודת הגישה נעשית בבקר ולאחר מכן מועברות לנקודות הגישה ומאוחסנות בהתקנים. Dell ממליצה שהגדרות provisioning ייקבעו . ארק ב- ArubaOS Web UI. לקבלת פרטים מלאים, עיין ב: ArubaOS Web UI. רק ב- UI.

פרמטרי התצורה ספציפיים לרשת או לבקר והם מוגדרים ומאוחסנים בקר. הגדרות תצורת רשת מועברות לנקודות הגישה או נותרות מאוחסנות בבקר.

W-Series ArubaOS או W-Series ArubaOS Web UI ניתן לקבוע הגדרות תצורה דרך CLI. התייחס אל המדריכים המתאימים לקבלת פרטים נוספים: ArubaOS User Guide.

# **Dell Networking 330 Series** Access Points

מדריך התקנה

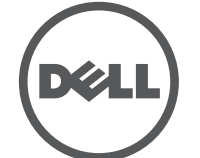

יצירת קשר עם Dell

| זיכה באינטרנט    |                           |
|------------------|---------------------------|
| אתר ראשי         | dell.com                  |
| פרטים ליצירת קשר | dell.com/contactdell      |
| אתר לתמיכה       | dell.com /support         |
| אתר לתיעוד       | dell.com /support/manuals |

זכויות יוצרים

© 2016 Aruba Networks, Inc. Aruba Networks trademarks include ( Aruba Networks®, Aruba Networks®, Aruba Networks®) Aruba Wireless Networks®, the registered Aruba the Mobile Edge Company logo, and Aruba Mobility Management System<sup>®</sup>. Dell<sup>™</sup>, the DELL<sup>™</sup> logo, and PowerConnect<sup>™</sup> are trademarks of Dell Inc.

כל הזכויות שמורות. המפרטים במדריך זה כפופים לשינויים ללא הודעה.

נוצר בארה"ב. כל הסימנים המסחריים האחרים הם קניין בעליהם בהתאמה. קוד מקור פתוח

Certain Aruba products include Open Source software code developed by third parties, including software code subject to the GNU General Public License (GPL), GNU Lesser General Public License (LGPL), or other Open Source Licenses

את קוד המקור הפתוח שנמצא בשימוש ניתן למצוא באתר זה:

http://www.arubanetworks.com/open\_source Includes software from Litech Systems Design. The IF-MAP client library copyright 2011 Infoblox, Inc. All rights reserved.

> .Lars Fenneberg, et al מוצר זה כולל תוכנה שפותחה על-ידי הודעה משפטית

השימוש בפלטפורמות ותוכנת המיתוג של Aruba Networks, Inc. על-יד כל האנשים הפרטיים או הארגונים, כדי לסיים התקני לקוח של ספקי VPN אחרים יוצרת הסכמה מוחלטת של חבות על-ידי אדם פרטי או ארגון אלה עבור פעולה זו ושיפוי, במלואו, של Aruba Networks, Inc מפני פעולות חוקיות כלשהן וכולן העשויות להינקט נגדה בהתייחס להפרה של זכויות יוצרים מטעם ספקים אלה.

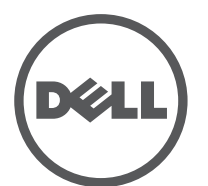

dell.con Dell Networking 330 Series Access Points | Installation Guide 2016 0511908-03 | אפריל Part Number

## דרישות רשת לקדם התקנה

לאחר השלמת תכנון ה- WLAN וקביעת המוצרים המתאימים ומיקומם, יש להתקין את בקרי Dell ולבצע הגדרה ראשונית לפני פריסת נקודות הגישה של Dell.

W-Series ArubaOS Quick Start Guide למידע על התקנה ראשונית של הבקר, עיין ב: לפרטים על גרסת התוכנה שמותקנת בבקר.

## זיהוי מיקומי התקנה ספציפיים

ניתן להרכיב את נקודת הגישה מסדרת 330 על הקיר או על התקרה. השתמש במפת מיקום נקודות הגישה שמופקת על-ידי תוכנת RF Plan של Dell כדי לקבוע את מיקומי ההתקנה המתאימים. כל מיקום חייב להיות קרוב ככל האפשר למרכז אזור הכיסוי המיועד, וחייב להיות נקי ממכשולים וממקורות גלויים של הפרעות. מקורות אלה של ספיגת/הקרנת/הפרעת RF ישפיעו על התפשטות ה- RF, וצריך היה לקחתם בחשבון במהלך שלב התכנון ולהתאימם לתוכנית ה- RF.

# זיהוי מקורות ידועים של ספיגת/הקרנת/הפרעת RF

זיהוי מקורות ידועים של ספיגת, הקרנת והפרעת RF בשטח במהלך שלב ההתקנה היא הליך קריטי. ודא שמקורות אלה נלקחו בחשבון בעת שאתה מחבר נקודת גישה למיקום הקבוע שלה. דוגמאות למקורות שמורידים מביצועי RF כוללים:

- מלט ולבנים 🔹
- אובייקטים שמכילים מים 🔹
  - מתכת
  - תנורי מיקרוגל 🔹
- טלפונים ואוזניות אלחוטיים •

## הרכבת נקודת הגישה

עיין בשלבים הבאים לשם התקנת נקודת הגישה Dell 330 Series באמצעות ערכת ההרכבה .(AP-220-MNT-C1) AP Ceiling Rail Mount Kit

## שימוש במתאם מסילת תקרה

סדרת 330 משווקת עם שני מתאמים למסילות תקרה עבר מסילות של 9/6 אינץ' ושל 15/16 אינץ'. מתאמים נוספים להרכבה על הקיר ומתאמים למסילות תקרה עבור סגנון שונה של מסילות זמינים בתור ערכת אביזרים.

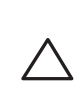

זהירות: התקן זה חייב להיות מותקן ולקבל שירות מקצועי על-ידי Aruba או טכנאי דומה שקיבל אישור של (ACMP) Certified Mobility Professional Aruba. המתקין אחראי לאיבטוח נקודת הגישה למסילת התקרה בהתאם לשלבים הבאים. כשל בהתקנה נאותה של מוצר זה עלולה להביא לפציעה ו/או נזק לרכוש.

- משוך את הכבלים הנדרשים דרך חורים מוכנים מראש במסילת התקרה סמוך למקום שבו תמוקם נקודת הגישה.
  - 2. הנח את המתאם כנגד החלק האחורי של נקודת הגישה כאשר המתאם נמצא בזווית של כ- 30 מעלות ללשוניות (ראה את איור 6).
    - סובב את המתאם בכיוון השעון עד שייכנס למקומו בנקישה לתוך הלשוניות. (ראה את <del>איור 6</del>).
      - איור 6 חיבור מתאם מסילת התקרה

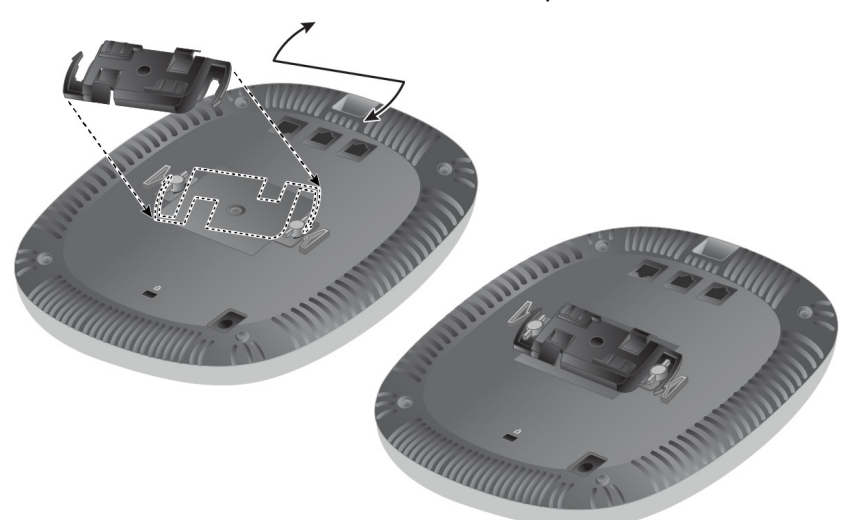

- 4. אם נדרש, חבר את כבל המסוף ליציאה Console בחלק האחורי של נקודת הגישה.
- 5. החזק את נקודת גישה סמוך למסילת התקרה כאשר חריצי ההרכבה למסילת התקרה נמצאים בזווית של כ- 30 מעלות יחסית למסילת התקרה (ראה את איור 7). ודא שכל כבל רפוי נמצא מעל למסילת התקרה.
- 6. תוך כדי דחיפה לכיוון מסילת התקרה, סובב את נקודת הגישה בכיוון השעון עד שההתקן נכנס בנקישה למקומו שעל מסילת התקרה.

## איור 7 הרכבת נקודת הגישה

7. ב- 1)W-AP334), התקן את האנטנות החיצוניות בהתאם להוראות היצרן, וחבר את האנטנות לממשק האנטנה שעל נקודת הגישה.

## חיבור הכבלים הנדרשים

התקן כבלים בהתאם לכל התקנות והנהלים המקומיים והארציים.

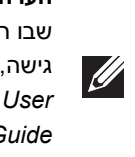

הערה: Dell, בהתאמה לדרישות ממשלתיות, תכננה נקודות גישה מהסדרת 310 באופן שבו רק מנהלי רשת מורשים יוכלו לשנות את ההגדרות. למידע נוסף על תצורת נקודת W-Series ArubaOS Quick Start Guide/W-Series Instant Quick גישה, עיין ב: Start Guide and W-Series ArubaOS User Guide/W-Series Instant User .Guide

## אימות קישוריות שלאחר התקנה

ניתן להשתמש בנוריות המשולבות בנקודת הגישה כדי לוודא שההתקן מקבל זרם ומאותחל בצורה מוצלחת (ראה את טבלה 1). לקבלת פרטים נוספים על אימות קישוריות רשת שלאחר .W-Series ArubaOS Quick Start Guide התקנה, עיין ב:

## הגדרת סדרת 330

ההוראות בסעיף הבא חלות על נקודות הגישה מדגם W-AP334 ו-W-AP335 בלבד.

#### Provisioning/Reprovisioning של נקודת גישה

#### תצורת נקודת גישה